## SISI\* AMS2 USER MANUAL \* RELEASE 10.0

### A1310 \* BLANK STOCK XREF

To be used to control blank stock inventory, (undyed, unscreened, T shirts, sheets, etc) being used as a components for manufactured styles. Finished styles (selling style #) have gone through different mfg processes or levels.

The following relationship has been established:

Blank Style (raw)>Grandfather or level 1Blank Dyed>Father or level 2Blank Screened>Son or level 3Embroidered, etc.

| Ex: | Style Color | Desc     | Level          |
|-----|-------------|----------|----------------|
|     | 09800 BLNK  | BLANKTEE | 01 GRANDFATHER |
|     | 09800 BLU   | DYEDTEE  | 02 FATHER      |
|     | 01015 BLU   | PRINTTEE | 03 SON         |

AMS2, STXREF, Styles, Tables

FILES None

### FUNCTION KEYS

F4Abort entryF8End process

#### **OPTIONS**

1560 Validates style/clr against AMS2 style master

This program requires the STXREF Data Base. If you are already using this data base you MUST get a new version from SISI. Install instructions will be provided. (Unload/load will be required of the STXREF data base.

Run Instructions: Run A1310.PUB.AMS2

The program asks you to select (1) ADD (2) CHANGE (3) DELETE (4) INQUIRY

Type your reply and return or F8 to exit.

Be sure all your blanks and components are set up in style master).

Enter master style <ret>

Enter your grandfather level 1 first. Ex type Style Color Level 09800 BLNK Enter color <ret> If this is a new style in the XREF, level 01 will automatically appear.

# SISI \* AMS2 USER MANUAL \* RELEASE 9.0

# Now key all the fathers (level 2) that use 09800 BLNK <u>A1310 \* BLANK STOCK XREF</u>

| Ex | Style 009800 | Color BLNK | Level 01 |
|----|--------------|------------|----------|
| 1. | 09800        | RED        | 02       |
| 2. | 09800        | WHT        | 02       |
| 3. | 09800        | BLU        | 02       |

When all level 2 are entered hit F8 END "enter item # to change' - (if none hit return) 'blank stock xref added' message will display.

Continue entering more BLANKS (grandfathers). Do <u>not</u> enter any other level at this time.

When all grandfathers are keyed, start entering your fathers & relate them to their sons:

| Ex | Style 09800 | RED | 02 |
|----|-------------|-----|----|
| 1. | 01015       | RED | 03 |
| 2. | 01018       | RED | 03 |
| 2. | 6015A       | RED | 03 |

Follow same entry steps as above.

### **Change**

Use this function to change or remove a xref between level 1-2 or level 2-3. Follow entry steps above

-To change a relationship between level 1+2. key your level 2 style color. The screen will display all xrefs.

Enter the xref line no you wish to change or delete. To delete type "@" & hit return. Otherwise put in corrected information.

-To change a relationship between level 2+3.

Key level 2 style clr as master and level 3 styles will display.

### **Delete**

To delete ALL xrefs for a style clr use this function. Enter style clr of grandfather or father.

All xrefs will display Answer Y/N to delete prompts.

### **Inquire**

Enter level 1 or 2 style clr & all xrefs will display.

# SISI\* AMS2 USER MANUAL \* RELEASE 10.0

Each screen holds 42 entries. There is a maximum of 5 screens (210 cross-references per level maximum).